# myguide

How to view TestMe Insights

myguide.org

#### Step: 01

### Visit this URL to access Analyzer - analytics.myguide.org

| my <b>g</b> uide | Visit this URL to access<br>Analyzer -<br>analytics.myguide.org                                  |  |
|------------------|--------------------------------------------------------------------------------------------------|--|
|                  | EMAIL ADDRESS<br>Email<br>PASSWORD                                                               |  |
|                  | Password  Keep me logged in Forgot Password?  SIGN IN                                            |  |
|                  |                                                                                                  |  |
|                  | Copyright © 2018 - MyGuide by EdCast. Need any help, please mail us at <u>support@edcast.com</u> |  |

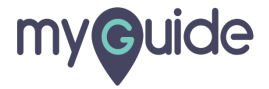

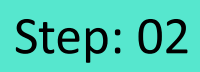

Enter credentials and click "SIGN IN"

| ♥ MyGuide x + ← → C: A https://analytics.guideme.io/v3/#/log | ain           | - ¤ ×<br>• © :        |
|--------------------------------------------------------------|---------------|-----------------------|
| myouide                                                      | ייני <u>ט</u> | ~ * •                 |
|                                                              |               |                       |
|                                                              |               |                       |
|                                                              | EMAIL ADDRESS |                       |
|                                                              | PASSWORD      |                       |
|                                                              | Password      |                       |
|                                                              | SIGN IN       | tials and click "SIGN |
|                                                              |               |                       |
|                                                              |               | Ø                     |
|                                                              |               |                       |

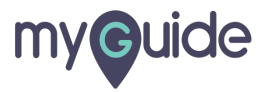

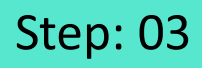

Select the duration from the filter to view Guide analytics

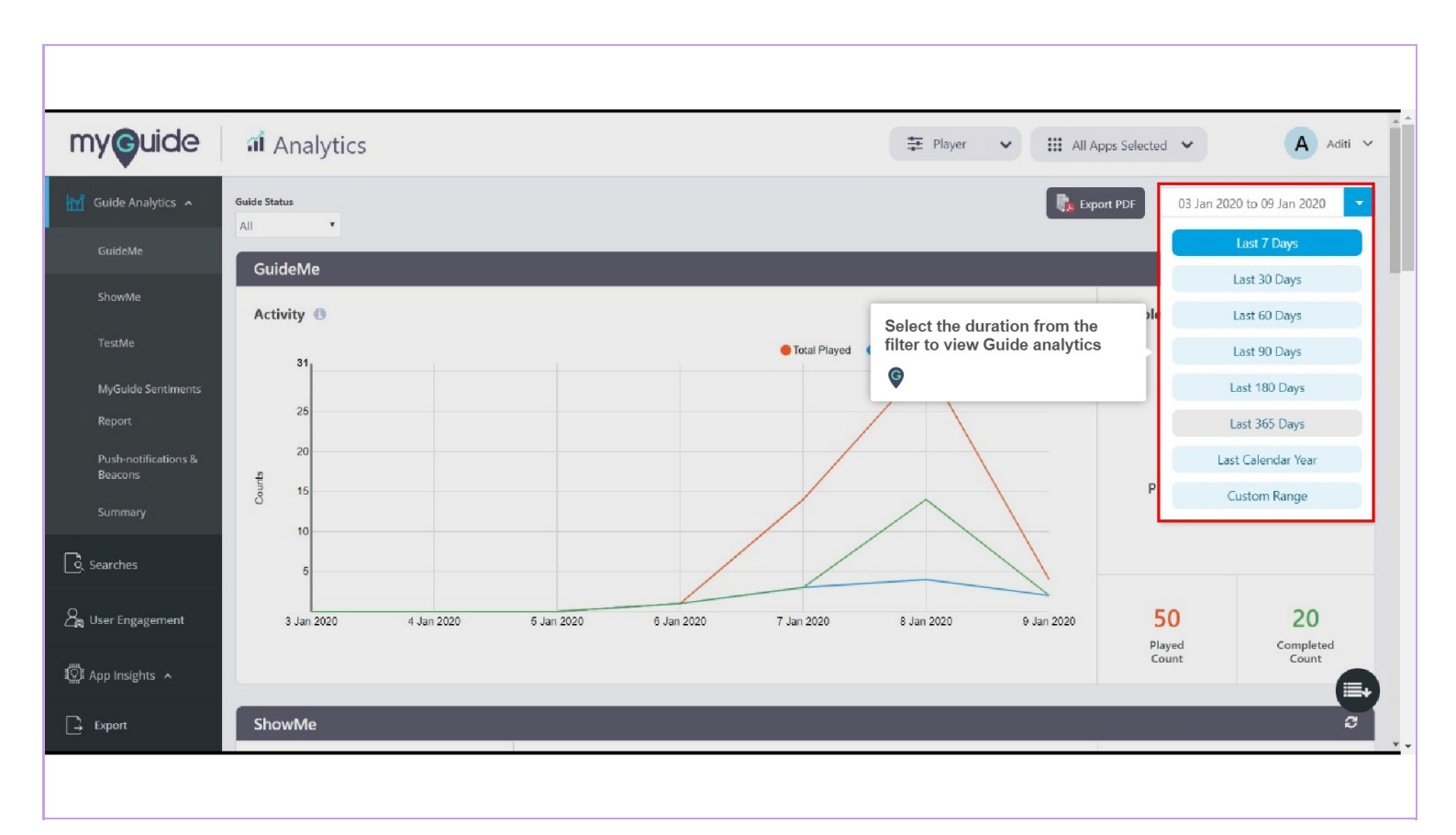

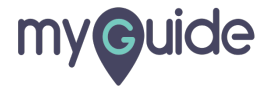

Click on "TestMe" option, present at the left panel or you can scroll down on the same page to view Analytics for TestMe

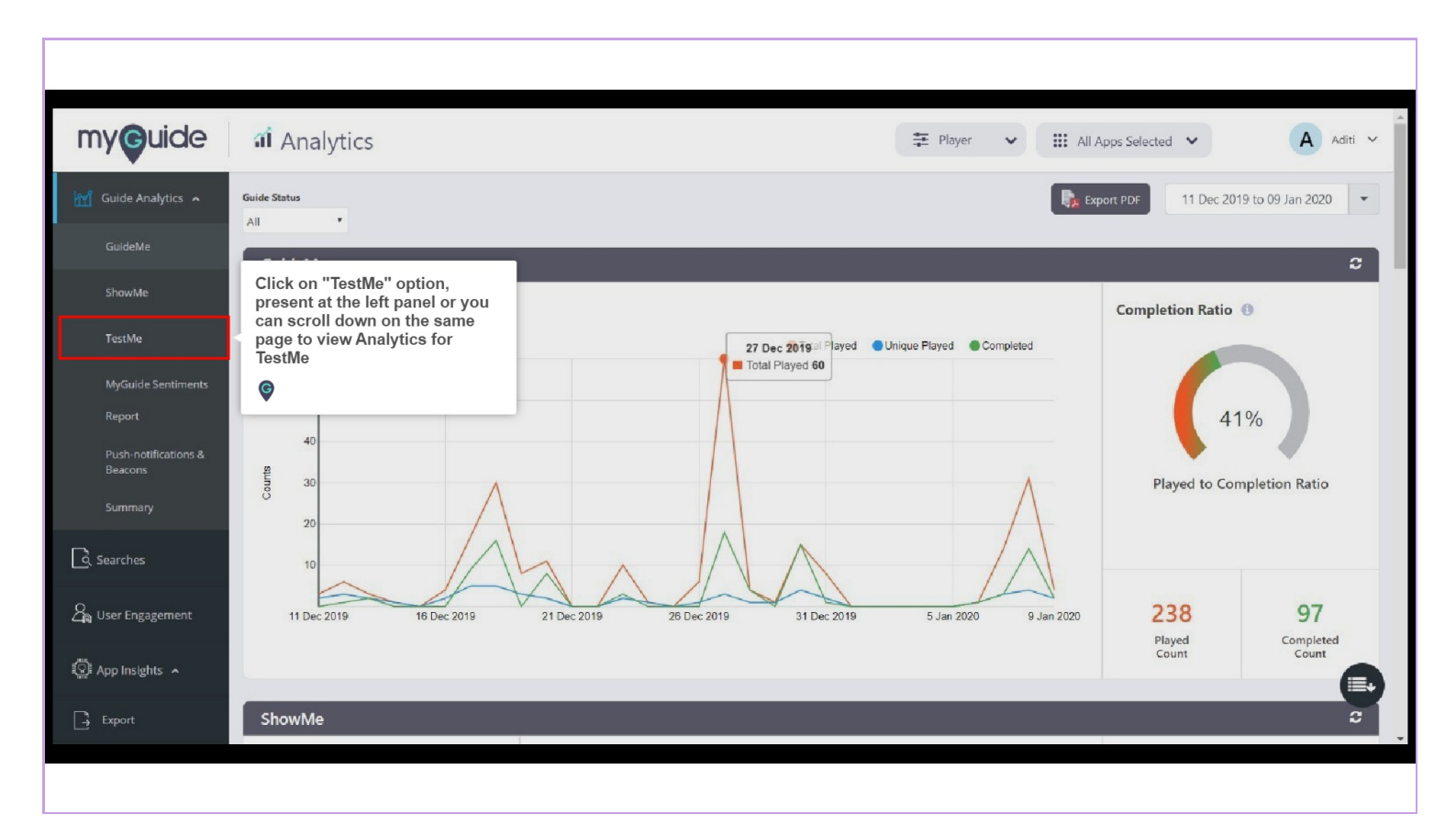

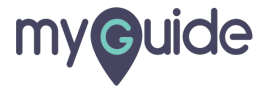

#### Step: 05

#### TestMe

A bar graph representing the total number of users performed TestMe where each bar is divided into two parts (number of users passed in the test and the number of users failed in the test)

| <b>G</b> uide                  | al Anal    | ytics              | TestMe                     |                                                                                                    |             |             | ✓ Ⅲ A       | ↔ 🗰 All Apps Selected ↔ 🗛 A |                            |              |  |
|--------------------------------|------------|--------------------|----------------------------|----------------------------------------------------------------------------------------------------|-------------|-------------|-------------|-----------------------------|----------------------------|--------------|--|
| iuide Analytics 🥆              |            |                    | where each<br>test and the | A bar graph representing the total number of users performed restive<br>where each bar is divided into two parts (number of users passed in the<br>test and the number of users failed in the test) |             |             |             |                             | 11 Dec 2019 to 09 Jan 2020 |              |  |
| GuideMe                        | TestMe     |                    | Ģ                          |                                                                                                    |             |             |             |                             |                            |              |  |
| ShowMe                         | Activity ( | )                  |                            |                                                                                                    |             |             |             |                             | Pas                        | s 🔴 Fail     |  |
| TestMe                         |            | 1                  |                            |                                                                                                    |             |             |             |                             |                            |              |  |
| MyGuide Sentiments             |            |                    |                            |                                                                                                    |             |             |             |                             |                            |              |  |
| leport                         | Counts     |                    |                            |                                                                                                    |             |             |             |                             |                            |              |  |
| ush-notifications &<br>leacons | Play       |                    |                            |                                                                                                    |             |             |             |                             |                            |              |  |
|                                |            | 11 Dec 2019        | 16 Dec 2019                | 19 Dec 2019                                                                                                    | 22 Dec 2019 | 25 Dec 2019 | 28 Dec 2019 | 31 Dec 2019                 | 6 Jan 2020                 | 9 Jan 2020   |  |
| arches                         |            | 110002010          | 10 500 2010                | 10 000 10 10                                                                                                    | 22 000 2010 | 20 000 2010 | 20 0002010  |                             | 0.00012020                 | C CON LOLO   |  |
| er Engagement                  | MyGuide    | Sentiments         |                            |                                                                                                    |             |             |             |                             |                            |              |  |
| p Insights 🔺                   | Guide Sen  | timents & Exit-Gui | de Sentiments 🚯            |                                                                                                    |             |             |             |                             |                            |              |  |
|                                |            | 1                  |                            |                                                                                                    |             |             |             | Guide Sentiments Respon     | se 🔵 Exit-Guide Sentimer   | nts Response |  |

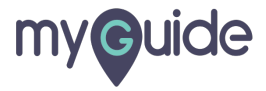

## **Thank You!**

myguide.org

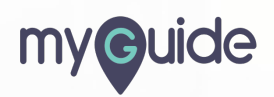